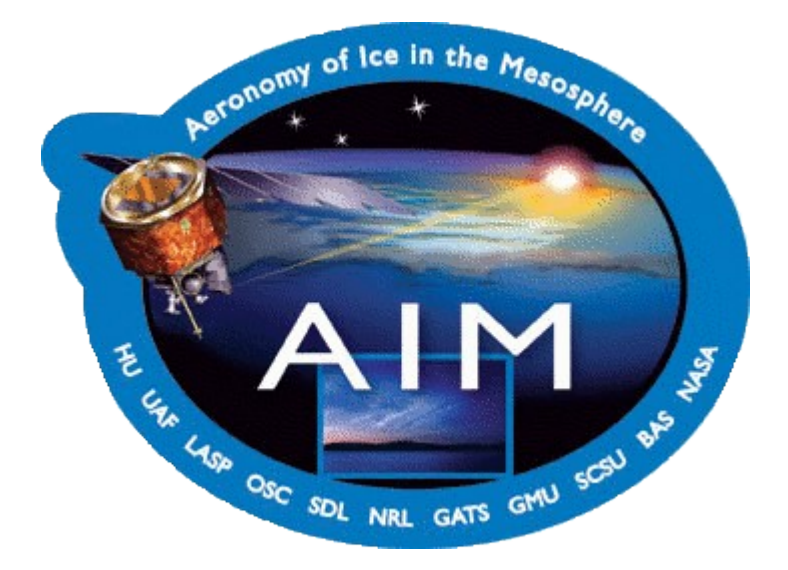

| Small Explorers Program<br>Aeronomy of Ice in the Mesosphere<br>(AIM) |                  |
|-----------------------------------------------------------------------|------------------|
| AIM Science Data System End-to-End Test Plan                          |                  |
| AIM-SDS-EETP-V0                                                       | January 17, 2006 |

| Revisions |                       |    |          |      |
|-----------|-----------------------|----|----------|------|
| Rev       | Description of Change | By | Approved | Date |
|           |                       |    |          |      |
|           |                       |    |          |      |
|           |                       |    |          |      |
|           |                       |    |          |      |
|           |                       |    |          |      |
|           |                       |    |          |      |
|           |                       |    |          |      |
|           |                       |    |          |      |

## **Table of Contents**

| 1 | Scope                                         | 6    |
|---|-----------------------------------------------|------|
|   | 1.1 Identification                            | 6    |
|   | 1.2 System Overview                           | 6    |
|   | 1.3 Document Overview                         | 6    |
|   | 1.4 Relationship to Other Plans               |      |
| 2 | Referenced Documents                          | 6    |
| 3 | Software Test Environment                     | 7    |
|   | 3.1 Software Items                            | 7    |
|   | 3.2 Hardware Items                            | 7    |
|   | 3.3 Test Class Descriptions                   | 8    |
|   | 3.4 Test Level Descriptions                   | 8    |
| 4 | SDS Internal Interface 1 (DPC to PDC)         | 8    |
|   | 4.1 Data Processing Center URL (DPC_URL)      | 9.   |
|   | 4.1.1 Test DPC_URL_1(Web Form Add)            | 9    |
|   | 4.1.1.1 Test Procedure                        | 9    |
|   | 4.1.1.2 Acceptance Criteria                   | 9    |
|   | 4.1.2 Test DPC_URL_2(Web Form Modify)         | .10  |
|   | 4.1.2.1 Test Procedure                        | .10  |
|   | 4.1.2.2 Acceptance Criteria                   | .10  |
|   | 4.1.3 Test DPC_URL_3(Web Form Delete)         | .10  |
|   | 4.1.3.1 Test Procedure                        | .10  |
|   | 4.1.3.2 Acceptance Criteria                   | .10  |
|   | 4.1.4 Test DPC_URL_4(Automated E-mail Add)    | .11  |
|   | 4.1.4.1 Test Procedure                        | .11  |
|   | 4.1.4.2 Acceptance Criteria                   | .11  |
|   | 4.1.5 Test DPC_URL_5(Automated E-mail Modify) | .1.1 |
|   | 4.1.5.1 Test Procedure                        | .11  |
|   | 4.1.5.2 Acceptance Criteria                   | .11  |
|   | 4.2 Data Product Specification (DPS)          | .11  |
|   | 4.2.1 Test DPS_1 (web form add)               | .12  |
|   | 4.2.1.1 Test Procedure                        | .12  |
|   | 4.2.1.2 Acceptance Criteria                   | .12  |
|   | 4.2.2 Test DPS_2 (web form modify)            | .12  |
|   | 4.2.2.1 Test Procedure                        | .12  |
|   | 4.2.2.2 Acceptance Criteria                   | .13  |

|   | 4.2.3 Test DPS_3 (web form delete)                           | .13 |
|---|--------------------------------------------------------------|-----|
|   | 4.2.3.1 Test Procedure                                       | .13 |
|   | 4.2.3.2 Acceptance Criteria                                  | .13 |
|   | 4.2.4 Test DPS_4 (automated e-mail add)                      | .13 |
|   | 4.2.4.1 Test Procedure                                       | .13 |
|   | 4.2.4.2 Acceptance Criteria                                  | .14 |
|   | 4.3 Problem Report, Change Request, Change Notification (CR) | .14 |
|   | 4.3.1 Test CR_1 (web form add)                               | .14 |
|   | 4.3.1.1 Test Procedure                                       | .14 |
|   | 4.3.1.2 Acceptance Criteria                                  | .15 |
|   | 4.3.2 Test CR_2 (web form modify)                            | .15 |
|   | 4.3.2.1 Test Procedure                                       | .15 |
|   | 4.3.2.2 Acceptance Criteria                                  | .15 |
|   | 4.3.3 Test CR_3 (web form delete)                            | .15 |
|   | 4.3.3.1 Test Procedure                                       | .15 |
|   | 4.3.3.2 Acceptance Criteria                                  | .16 |
|   | 4.4 Product Availability Notice (PAN)                        | .16 |
|   | 4.4.1 Test PAN_1 (automated e-mail add)                      | .16 |
|   | 4.4.1.1 Test Procedure                                       | .16 |
|   | 4.4.1.2 Acceptance Criteria                                  | .17 |
|   | 4.4.2 Test PAN_2 (automated e-mail modify)                   | .18 |
|   | 4.4.2.1 Test Procedure                                       | .18 |
|   | 4.4.2.2 Acceptance Criteria                                  | .18 |
|   | 4.4.3 Test PAN_3 (automated e-mail delete)                   | .18 |
|   | 4.4.3.1 Test Procedure                                       | .18 |
|   | 4.4.3.2 Acceptance Criteria                                  | .19 |
| 5 | SDS Internal Interface 2 (PDC to DPC)                        | .19 |
|   | 5.1 Product Availability Notice Response (PAN_RES)           | .19 |
|   | 5.1.1 Test PAN_RES_1 (automated e-mail add)                  | .19 |
|   | 5.1.1.1 Test Procedure                                       | .19 |
|   | 5.1.1.2 Acceptance Criteria                                  | .20 |
|   | 5.1.2 Test PAN_RES_2 (automated e-mail modify)               | .20 |
|   | 5.1.2.1 Test Procedure                                       | .20 |
|   | 5.1.2.2 Acceptance Criteria                                  | .20 |
|   | 5.1.3 Test PAN_RES_3 (automated e-mail delete)               | .20 |
|   | 5.1.3.1 Test Procedure                                       | .20 |
|   | 5.1.3.2 Acceptance Criteria                                  | .20 |
| 6 | SDS Internal Interface 3 (MOC to PDC)                        | .21 |
|   | 6.1 Mission Status / Data Quality Report (MSDQ)              | .21 |
|   |                                                              |     |

| 6.1.1 Test MSDQ_1 (web form add)                              |    |
|---------------------------------------------------------------|----|
| 6.1.1.1 Test Procedure                                        | 21 |
| 6.1.1.2 Acceptance Criteria                                   |    |
| 6.1.2 Test MSDQ_2 (web form modify)                           |    |
| 6.1.2.1 Test Procedure                                        | 22 |
| 6.1.2.2 Acceptance Criteria                                   |    |
| 6.1.3 Test MSDQ_3 (web form delete)                           |    |
| 6.1.3.1 Test Procedure                                        | 23 |
| 6.1.3.2 Acceptance Criteria                                   |    |
| 6.1.4 Test MSDQ_4 (automated e-mail add)                      | 25 |
| 6.1.4.1 Test Procedure                                        | 25 |
| 6.1.4.2 Acceptance Criteria                                   | 25 |
| 7 SDS External Interface 3 (EPO, Science Team, CO-I's to PDC) | 25 |
| 7.1 Supplementary Data Upload (SDU)                           |    |
| 7.1.1 Test SDU_1 (web form add)                               |    |
| 7.1.1.1 Test Procedure                                        |    |
| 7.1.1.2 Acceptance Criteria                                   |    |
| 7.1.2 Test SDU_2 (web form modify)                            |    |
| 7.1.2.1 Test Procedure                                        |    |
| 7.1.2.2 Acceptance Criteria                                   | 27 |
| 7.1.3 Test SDU_3 (web form delete)                            |    |
| 7.1.3.1 Test Procedure                                        | 27 |
| 7.1.3.2 Acceptance Criteria                                   |    |
| 7.2 Document Upload (DU)                                      |    |
| 7.2.1 Test DU_1 (web form add)                                |    |
| 7.2.1.1 Test Procedure                                        |    |
| 7.2.1.2 Acceptance Criteria                                   |    |
| 7.3 User Interface Inspection (UII)                           |    |
| 7.3.1 Test UII_1                                              |    |
| 7.3.1.1 Test Procedure                                        | 29 |
| 7.3.1.2 Acceptance Criteria                                   |    |
| 8 Other Tests                                                 |    |
| 8.1 CVO Data Processing (CVO)                                 |    |
| 8.1.1 Test CVO_1                                              |    |
| 8.1.1.1 Test Procedure                                        |    |
| 8.1.1.2 Acceptance Criteria                                   |    |
| 9 Test Schedule                                               |    |
| 10 Data Recording, Reduction, and Analysis                    | 31 |
| 11 Requirements Traceability Matrix                           |    |
|                                                               |    |

| AIM Science Data System End-to-End Test Plan | 5 |
|----------------------------------------------|---|
|                                              |   |
| 12 Acronyms and Abbreviations                |   |

### 1 Scope

### 1.1 Identification

This End-to-End Test Plan (EETP) describes the End-to-End Test (EET) activities and the environment used by those activities for the AIM Science Data System (SDS). These activities complement the test activities between the AIM Spacecraft, the Mission Operations Center (MOC) and the instrument Payload Operations Centers (POCs) to demonstrate that the SDS supports the interfaces and functions required to provide science data to the community.

The End-to-End testing of the AIM Science Data System will occur in multiple stages, starting with an EET of just the SDS in April, 2006 and continuing with a series of tests as part of the AIM Ground Data System End-to-End Tests. This document focuses on the first SDS EET which will primarily test the data management and communications capability of and between the various facilities of the SDS.

### 1.2 System Overview

The AIM Data System consists of two primary elements, the Mission Operations Data System (MODS) and the Science Data System (SDS) as shown in . The MODS elements, consisting of the Ground Station, Mission Operations Center (MOC), and instrument Payload Operation Centers (POCs) are responsible for the command, control and monitoring of the AIM spacecraft and instruments. The SDS elements, which include the Project Data Center (PDC), the instrument Data Processing Centers (DPCs) and the portion of the POCs engaged in telemetry storage and distribution, are responsible for the transformation of raw instrument data into the science data products described in the AIM Data Management Plan.

#### 1.3 Document Overview

This document describes the End-to-End Test Plan for the AIM SDS.

### 1.4 Relationship to Other Plans

This EETP is related to the both the AIM Data Management Plan and the AIM SDS ICD listed below.

### 2 Referenced Documents

- 1. AIM Data Management Plan, G&A Technical Software, Inc., AIM-DMP-03-1.V2, Apr 2005.
- AIM Science Data System Interface Control Document, G&A Technical Software, Inc., AIM-SDS-ICD-03-1.V1, Oct 2004.

### **3** Software Test Environment

### 3.1 Software Items

The software items needed to perform the AIM SDS End-to-End Testing are listed in Table 1. The data and software used are unclassified and have no security issues.

| Software Item             | Purpose                                                                        |  |
|---------------------------|--------------------------------------------------------------------------------|--|
| MOC                       |                                                                                |  |
| CDE Processing Software   | Process CDE instrument data and generate science data products                 |  |
| CIPS Processing Software  | Process CIPS instrument data and generate science data products                |  |
| SOFIE Processing Software | Process SOFIE instrument data and generate science data products               |  |
| CVO Processing Software   | Process Common Volume Observation data and generate science data products      |  |
| PDC UIS                   | User Interface to the AIM PDC                                                  |  |
| PDC SIS                   | Provide automated communication to the CDE/CIPS/SOFIE data processing centers. |  |
| PDC DSS                   | Ingest and manage information in the AIM data catalog                          |  |
| Test files                | Exercise interfaces with correctly formatted data                              |  |

Table 1: Software Items Required to Support End-to-End Testing

The test files needed to support this EET consist of all AIM Science Data Products identified in the AIM Data Management Plan (Reference1).

### 3.2 Hardware Items

The hardware items needed to perform the End-to-End test and their purpose are listed in Table 2.

| Hardware Item                     | Purpose                                                                 |
|-----------------------------------|-------------------------------------------------------------------------|
| Computers (PDC, CDE, CIPS, SOFIE) | Host the software components of the AIM SDS                             |
| Web server hardware               | Host web sites                                                          |
| Data storage                      | Provide storage for source code, executables, and test data for the EET |

### 3.3 Test Class Descriptions

- **Expected value testing** a range of values typical of the input domain will be used to test nominal performance.
- **Boundary value testing** values from input domain boundaries will be used to test extreme input and support error detection, recovery and reporting.
- **Stress testing** maximum capacity of the input domain will be used to test interfaces, error handling, system response and execution times.
- Erroneous input values outside the input domain (erroneous values) will be used to test error handling, error recovery, and reporting of errors.
- **Data validation testing** output data will be validates by comparison with a baseline and by acceptable results in downstream applications or demonstration.
- **Desk check testing –** output will be manually inspected and analyzed.

### 3.4 Test Level Descriptions

- System level evaluate conformance to system performance requirements.
- Interface level evaluate compliance with internal and external interface requirements.
- **Component level –** evaluate conformance to component requirements and validate output.

## 4 SDS Internal Interface 1 (DPC to PDC)

Communication from the instrument DPCs to the AIM PDC is handled via either forms on the PDC website or automated XML formattere-mail messages.

### 4.1 Data Processing Center URL (DPC\_URL)

The purpose of this test is to verify the DPC\_URL handling capability of the Science Data System, particularly the AIM PDC. The DPC\_URL is a message providing the web location and e-mail address of a DPC to the PDC. The ability to add, delete, and modify a DPC\_URL via web form and automated e-mail will be tested.

- Test Class: Desk check testing output will be manually inspected and analyzed.
- **Test Level:** Interface level evaluate compliance with internal and external interface requirements

|        | Web Form  | Automated E-mail |
|--------|-----------|------------------|
| Add    | DPC_URL_1 | DPC_URL_4        |
| Modify | DPC_URL_2 | DPC_URL_5        |
| Delete | DPC_URL_3 |                  |

### 4.1.1 Test DPC\_URL\_1 (Web Form Add)

### 4.1.1.1 Test Procedure

- 1. Using a web browser, access the AIM PDC web site (http://aim.hamptonu.edu/sds/).
- 2. Click on the *Admin* to access the administrative section of the website and provide the proper username / password.
- 3. Click on the UPDATE DPC URL link
- 4. Select the appropriate DPC name (CDE, CIPS, SOFIE)
- 5. Enter the e-mail address that will be used by the DPC for automated messages
- 6. Enter the URL for the DPC website

### 4.1.1.2 Acceptance Criteria

1. PDC operator / manager performs a database query, manually inspects the results to verify the email address and URL are correctly recorded.

### 4.1.2 Test DPC\_URL\_2 (Web Form Modify)

#### 4.1.2.1 Test Procedure

- 1. Using a web browser, access the AIM PDC web site (http://aim.hamptonu.edu/sds/).
- 2. Click on the *Admin* to access the administrative section of the website and provide the proper username / password.
- 3. Click on the UPDATE DPC URL link
- 4. Select the appropriate DPC name (CDE, CIPS, SOFIE)
- 5. Enter the e-mail address that will be used by the DPC for automated messages
- 6. Enter the URL for the DPC website

### 4.1.2.2 Acceptance Criteria

1. PDC operator / manager performs a database query, manually inspects the results to verify the email address and URL are correctly recorded.

### 4.1.3 Test DPC\_URL\_3 (Web Form Delete)

### 4.1.3.1 Test Procedure

- 1. Using a web browser, access the AIM PDC web site (http://aim.hamptonu.edu/sds/).
- 2. Click on the *Admin* to access the administrative section of the website and provide the proper username / password.
- 3. Click on the UPDATE DPC URL link
- 4. Select the appropriate DPC name (CDE, CIPS, SOFIE)
- 5. Enter the e-mail address that will be used by the DPC for automated messages
- 6. Enter the URL for the DPC website

### 4.1.3.2 Acceptance Criteria

1. PDC operator / manager performs a database query, manually inspects the results to verify the email address and URL are correctly recorded.

### 4.1.4 Test DPC\_URL\_4 (Automated E-mail Add)

#### 4.1.4.1 Test Procedure

1. Run the script dpc\_url.pl with arguments as follows:

./dpc\_url <DPC Name> <Email Address> <DPC URL>

#### 4.1.4.2 Acceptance Criteria

1. PDC operator / manager performs a database query, manually inspects the results to verify the email address and URL are correctly recorded.

### 4.1.5 Test DPC\_URL\_5 (Automated E-mail Modify)

#### 4.1.5.1 Test Procedure

1. Run the script dpc\_url.pl with argument as follows:

./dpc\_url <DPC Name> <Email Address> <DPC URL>

#### 4.1.5.2 Acceptance Criteria

1. PDC operator / manager performs a database query, manually inspects the results to verify the email address and URL are correctly recorded.

### 4.2 Data Product Specification (DPS)

The purpose of this test is to verify the DPS handling capability of the Science Data System, particularly the AIM PDC. The DPS is a message containing the description of a science data product as an attachment (NetCDF cdl definition file). The ability to add, delete, and modify a DPS via web form will be tested.

- Test Class: Desk check testing output will be manually inspected and analyzed.
- **Test Level:** Interface level evaluate compliance with internal and external interface requirements

|        | Web Form | Automated E-mail |
|--------|----------|------------------|
| Add    | DPS_1    | DPS_4            |
| Modify | DPS_2    |                  |

|        | Web Form | Automated E-mail |
|--------|----------|------------------|
| Delete | DPS_3    |                  |

### 4.2.1 Test DPS\_1 (web form add)

### 4.2.1.1 Test Procedure

- 1. Using a web browser, access the AIM PDC web site (http://aim.hamptonu.edu/sds/).
- 2. Click on the *Admin* to access the administrative section of the website and provide the proper username / password.
- 3. Click on the **PRODUCT SPECIFICATIONS** link
- 4. Click Add Product Specification.
- 5. Click *Browse* and select the NetCDFcdl definition file to be uploaded.
- 6. Fill in the required fields in the form.
- 7. Press the *Upload* button.

### 4.2.1.2 Acceptance Criteria

- 1. Click on the **PRODUCT SPECIFICATIONS** link
- 2. Click Update/Delete Existing Product Specification.
- 3. Select product specification file that was just uploaded
- 4. Verify that all the fields appear correctly.

### 4.2.2 Test DPS\_2 (web form modify)

### 4.2.2.1 Test Procedure

- 1. Using a web browser, access the AIM PDC web site (http://aim.hamptonu.edu/sds/).
- 2. Click on the *Admin* to access the administrative section of the website and provide the proper username / password.
- 3. Click on the **PRODUCT SPECIFICATIONS** link
- 4. Click Update/Delete Existing Product Specification.
- 5. Select product specification file added in test DPS\_1

- 6. Modify each field in the form
- 7. Press the *Update* button.

#### 4.2.2.2 Acceptance Criteria

- 1. Click on the **PRODUCT SPECIFICATIONS** link
- 2. Click Update/Delete Existing Product Specification.
- 3. Select product specification file that was just updated
- 4. Verify that the changes made to the fields appear correctly.

### 4.2.3 Test DPS\_3 (web form delete)

#### 4.2.3.1 Test Procedure

- 1. Using a web browser, access the AIM PDC web site (http://aim.hamptonu.edu/sds/).
- 2. Click on the *Admin* to access the administrative section of the website and provide the proper username / password.
- 3. Click on the **PRODUCT SPECIFICATIONS** link
- 4. Click Update/Delete Existing Product Specification.
- 5. Select product specification file modified in test DPS\_2
- 6. Press the *Delete* button.

#### 4.2.3.2 Acceptance Criteria

- 1. Click on the **PRODUCT SPECIFICATIONS** link
- 2. Click Update/Delete Existing Product Specification.
- 3. Verify that the file deleted no longer appears in the list.

### 4.2.4 Test DPS\_4 (automated e-mail add)

#### 4.2.4.1 Test Procedure

1. Edit variable values in product\_specs.pl and execute it. See Table C - 14 in the Interface Control Document for full description of fields

#### 4.2.4.2 Acceptance Criteria

- 1. Click on the **PRODUCT SPECIFICATIONS** link
- 2. Click Update/Delete Existing Product Specification.
- 3. Select product specification file that was just updated
- 4. Verify that the changes made to the fields appear correctly.

### 4.3 Problem Report, Change Request, Change Notification (CR)

The purpose of this test is to verify the problem reporting and change request handling system at the AIM PDC. The ability to add, delete, and modify a Problem Report / Change Request via web form will be tested.

- **Test Class:** Desk check testing output will be manually inspected and analyzed.
- **Test Level:** Interface level evaluate compliance with internal and external interface requirements

|        | Web Form | Automated E-mail |
|--------|----------|------------------|
| Add    | CR_1     |                  |
| Modify | CR_2     |                  |
| Delete | CR_3     |                  |

### 4.3.1 Test CR\_1 (web form add)

### 4.3.1.1 Test Procedure

- 1. Using a web browser, access the AIM PDC web site (http://aim.hamptonu.edu/sds/).
- 2. Click on the *Admin* to access the administrative section of the website and provide the proper username / password.
- 3. Click on the CHANGE REQUEST link
- 4. Click New Change Request.
- 5. Fill in the required fields in the form.
- 6. Press the *Submit* button.

#### 4.3.1.2 Acceptance Criteria

- 1. Click Update/Delete Change Request.
- 2. Select the current month and year
- 3. Click Show Reports.
- 4. Verify that the change request just submitted is in the list and all fields are correct.

### 4.3.2 Test CR\_2 (web form modify)

### 4.3.2.1 Test Procedure

- 1. Using a web browser, access the AIM PDC web site (http://aim.hamptonu.edu/sds/).
- 2. Click on the *Admin* to access the administrative section of the website and provide the proper username / password.
- 3. Click on the CHANGE REQUEST link.
- 4. Click Update/Delete Change Request.
- 5. Select the current month and year.
- 6. Click Show Reports.
- 7. Select the change request created in CR\_1.
- 8. Modify each field of the change request individually and collectively.
- 9. Click Update Request.

### 4.3.2.2 Acceptance Criteria

- 1. Click Show Reports.
- 2. Verify that all of the changes made to the change request appear correctly.

### 4.3.3 Test CR\_3 (web form delete)

#### 4.3.3.1 Test Procedure

- 1. Using a web browser, access the AIM PDC web site (http://aim.hamptonu.edu/sds/).
- 2. Click on the *Admin* to access the administrative section of the website and provide the proper username / password.

- 3. Click on the CHANGE REQUEST link.
- 4. Click Update/Delete Change Request.
- 5. Select the current month and year.
- 6. Click Show Reports.
- 7. Select the change request created in CR\_1 and modified in CR\_2.
- 8. Click Delete Request.

### 4.3.3.2 Acceptance Criteria

- 1. Click Show Reports.
- 2. Verify that the change request created in CR\_1 is no longer in the list.

### 4.4 Product Availability Notice (PAN)

The purpose of this test is to verify the ability to transfer meta-data for the science data product files to the AIM PDC. The ability to add, delete, and modify a Product Availability Notice message via automated e-mail will be tested.

### • Test Class:

- Desk check testing output will be manually inspected and analyzed.
- Erroneous input values outside the input domain (erroneous values) will be used to test error handling, error recovery, and reporting of errors.
- **Test Level:** Interface level evaluate compliance with internal and external interface requirements

|        | Web Form | Automated E-mail |
|--------|----------|------------------|
| Add    |          | PAN_1            |
| Modify |          | PAN_2            |
| Delete |          | PAN_3            |

### 4.4.1 Test PAN\_1 (automated e-mail add)

### 4.4.1.1 Test Procedure

1. Each instrument DPC should obtain one day of instrument data from the AIM MOC. This data should be for the same day / time period for all three instruments.

- 2. Merge simulated science data into the recorded instrument data from the MOC as needed to facilitate processing. This data will be used as input for the DPC's science data processing system.
- 3. Process the merged data into the various science data products as specified in the AIM Data Management Plan. There should be one day's worth of NetCDF files produced for each data product.
- 4. Run the PAN generation scripts on the NetCDF files produced to generate the necessary PANs, save a copy of the PANs locally, and transmit the PANs (via e-mail) to the AIM PDC.
- 5. Re-run the PAN generation scripts on the NetCDF files to send duplicate PANs to the AIM PDC.
- 6. Manually e-mail a copy of the PANs created in step 4 to the AIM PDC, but using a bogus **From:** e-mail address.
- 7. Modify the copies of the PANs created in step 4, so that the URLs areno longer valid.
- 8. Manually e-mail the modified PANs created in step 7 to the AIM PDC

#### 4.4.1.2 Acceptance Criteria

- 1. Check the e-mail inbox for the instrument DPC. There should be a PAN response message for each of the PAN sent in test procedure steps 4, 5, and 8. The PANs sent in step 6 should not produce PAN responses.
  - 1. The PANs sent in step 4 above should produce PAN responses indicating that the PAN was accepted and ingested into the catalog.
  - 2. The PANs sent in step 5 above should produce PAN responses indicating a "duplicate entry" and that the PAN was not ingested into the catalog.
  - 3. The PANs sent in step 8 above should produce PAN responses indicating an "invalid URL" and that the PAN was not ingetsed into the catalog.
- 2. Using a web browser, access the AIM PDC web site (http://aim.hamptonu.edu/sds/).
- 3. Click on the *Data Services* tab/link.
- 4. Click on the GET DATA link under the SERVICES menu.
- 5. Select the proper instrument.
- 6. Select the *Year* then *Month* then *Day* for the PANs created and e-mailed in the test procedure above.
- 7. The NetCDF files generated steps 1-3 above should be listed with a URL link for the file.
- 8. Click on the link to download a NetCDF file and use *ncdump* or similar utility to verify that it is the file generated above and has the proper global and variable attributes.

9. Repeat step 8 for all listed files.

### 4.4.2 Test PAN\_2 (automated e-mail modify)

#### 4.4.2.1 Test Procedure

- 1. Using the each of the NetCDF files produced in test **PAN\_1** run the PAN generation scripts with the *modified* flag set.
- 2. Transmit (e-mail) the PANs created in step 1 to the AIM PDC.

#### 4.4.2.2 Acceptance Criteria

- 1. Check the e-mail inbox for the instrument DPC. There should be a PAN response message for each of the PAN sent in test procedure steps 2. The PAN responses should indicate that the PAN was accepted and the catalog was updated / modified.
- 2. Using a web browser, access the AIM PDC web site (http://aim.hamptonu.edu/sds/).
- 3. Click on the *Data Services* tab/link.
- 4. Click on the GET DATA link under the SERVICES menu.
- 5. Select the proper instrument.
- 6. Select the *Year* then *Month* then *Day* for the PANs created and e-mailed in the test procedure above.
- 7. The NetCDF files from steps 1 above should be listed with a URL link for the file.
- 8. Click on the link to download a NetCDF file and use *ncdump* or similar utility to verify that it is the file generated above and has the proper global and variable attributes.
- 9. Repeat step 8 for all listed files.

### 4.4.3 Test PAN\_3 (automated e-mail delete)

### 4.4.3.1 Test Procedure

- 1. Using the each of the NetCDF files produced in test **PAN\_1** run the PAN generation scripts with the *delete* flag set.
- 2. Transmit (e-mail) the PANs created in step 1 to the AIM PDC.

### 4.4.3.2 Acceptance Criteria

- 1. Check the e-mail inbox for the instrument DPC. There should be a PAN response message for each of the PAN sent in test procedure steps 2. The PAN responses should indicate that the PAN was accepted and the PAN entry in the catalog was deleted.
- 2. Using a web browser, access the AIM PDC web site (http://aim.hamptonu.edu/sds/).
- 3. Click on the *Data Services* tab/link.
- 4. Click on the *GET DATA* link under the *SERVICES* menu.
- 5. Select the proper instrument.
- 6. Select the *Year* then *Month* then *Day* for the PANs created and e-mailed in the test procedure above.
- 7. None of the NetCDF files used in step 1 above should be listed.

## 5 SDS Internal Interface 2 (PDC to DPC)

### 5.1 Product Availability Notice Response (PAN\_RES)

The purpose of this test is to verify the ability of the AIM PDC to respond to Product Availability Notices. This test is actually part of the PAN test above.

- Test Class: Desk check testing output will be manually inspected and analyzed.
- **Test Level:** Interface level evaluate compliance with internal and external interface requirements

|        | Web Form | Automated E-mail |
|--------|----------|------------------|
| Add    |          | PAN_RES_1        |
| Modify |          | PAN_RES_2        |
| Delete |          | PAN_RES_3        |

### 5.1.1 Test PAN\_RES\_1 (automated e-mail add)

### 5.1.1.1 Test Procedure

This test can be run as part of Test Procedure 4.4.1.1. If it is to be run separately, please follow the steps in 4.4.1.1.

### 5.1.1.2 Acceptance Criteria

The acceptance criteria for test PAN\_RES\_1 is the same as criteria 1 in 4.4.1.2, i.e.:

- 1. Check the e-mail inbox for the instrument DPC. There should be a PAN response message for each of the PAN sent in test procedure 4.4.1.1 steps 4, 5, and 8. The PANs sent in step 6 should not produce PAN responses.
  - 1. The PANs sent in step 4 above should produce PAN responses indicating that the PAN was accepted and ingested into the catalog.
  - 2. The PANs sent in step 5 above should produce PAN responses indicating a "duplicate entry" and that the PAN was not ingested into the catalog.
  - 3. The PANs sent in step 8 above should produce PAN responses indicating an "invalid URL" and that the PAN was not ingetsed into the catalog.

### 5.1.2 Test PAN\_RES\_2 (automated e-mail modify)

### 5.1.2.1 Test Procedure

This test can be run as part of Test Procedure 4.4.2.1. If it is to be run separately, please follow the steps in 4.4.2.1.

### 5.1.2.2 Acceptance Criteria

The acceptance criteria for test PAN\_RES\_2 is the same as criteria 1 in 4.4.2.2, i.e.:

1. Check the e-mail inbox for the instrument DPC. There should be a PAN response message for each of the PAN sent in test procedure steps 2. The PAN responses should indicate that the PAN was accepted and the catalog was updated / modified.

### 5.1.3 Test PAN\_RES\_3 (automated e-mail delete)

### 5.1.3.1 Test Procedure

This test can be run as part of Test Procedure 4.4.3.1. If it is to be run separately, please follow the steps in 4.4.3.1.

### 5.1.3.2 Acceptance Criteria

The acceptance criteria for test PAN\_RES\_3 is the same as criteria 1 in 4.4.3.2, i.e.:

1. Check the e-mail inbox for the instrument DPC. There should be a PAN response message for

each of the PAN sent in test procedure steps 2. The PAN responses should indicate that the PAN was accepted and the PAN entry in the catalog was deleted.

## 6 SDS Internal Interface 3 (MOC to PDC)

### 6.1 Mission Status / Data Quality Report (MSDQ)

The purpose of this test is to verify the ability of the MOC to transfer Mission Status and Data Quality reports to the PDC. Mission Status and Data Quality reports are transferred to the PDC either via web form or automated e-mail. The ability to add, delete, and modify MSDQ via web form and automated e-mail will be tested.

- Test Class: Desk check testing output will be manually inspected and analyzed.
- **Test Level:** Interface level evaluate compliance with internal and external interface requirements

|        | Web Form | Automated E-mail |
|--------|----------|------------------|
| Add    | MSDQ_1   | MSDQ_4           |
| Modify | MSDQ_2   |                  |
| Delete | MSDQ_3   |                  |

### 6.1.1 Test MSDQ\_1 (web form add)

### 6.1.1.1 Test Procedure

- 1. Using a web browser, access the AIM PDC web site (http://aim.hamptonu.edu/sds/).
- 2. Click on the *Admin* tab to access the administrative section of the website and provide the proper username / password.
- 3. Click on the *REPORTS* link
- 4. Click Add New Report.
- 5. Click *Browse* and select the file or document to be uploaded.
- 6. Select Mission Status Report
- 7. Fill in the remaining fields in the form remember the Gen. Date and Data Date values.
- 8. Press the *Upload* button.

- 9. Click *Browse* and select a file or document to upload
- 10. Select Data Quality Report.
- 11. Fill in the remaining fields in the form remember the Gen. Date and Data Date values.
- 12. Press the Upload button

#### 6.1.1.2 Acceptance Criteria

- 1. Click on the *Instrument Status* tab.
- 2. Click Mission Status Reports.
- 3. Select a time period that includes the Gen. Date that was input.
- 4. Press the *Submit* button.
- 5. Verify the file that was just uploaded is in the list and click on its link
- 6. Verify the contents of the file.
- 7. Click on the *Data Services* tab.
- 8. Click the Data Quality Reports link.
- 9. Select a time period that includes the Gen. Date that was input.
- 10. Click on Get Data Quality Reports.
- 11. Verify the file that was just uploaded is in the list and click on its link
- 12. Verify the contents of the file.

### 6.1.2 Test MSDQ\_2 (web form modify)

#### 6.1.2.1 Test Procedure

- 1. Using a web browser, access the AIM PDC web site (http://aim.hamptonu.edu/sds/).
- 2. Click on the *Admin* tab to access the administrative section of the website and provide the proper username / password.
- 3. Click on the *REPORTS* link
- 4. Click Update/Delete Existing Report.
- 5. Select Mission Status Report.
- 6. Select the month and year of the Gen. Date of the mission status report uploaded in 6.1.1.1

- 7. Click Show Reports.
- 8. Select the appropriate file from the list displayed.
- 9. Modify each of the fields and click Update Report.
- 10. If you modified the Gen. Date, remember the values input.
- 11. Select Data Quality Report.
- 12. Select the month and year of the Gen. Date of the data quality report uploaded in 6.1.1.1
- 13. Click Show Reports.
- 14. Select the appropriate file from the list displayed.
- 15. Modify each of the fields and click Update Report.
- 16. If you modified the Gen. Date, remember the values input.

### 6.1.2.2 Acceptance Criteria

- 1. Click on the *Instrument Status* tab.
- 2. Click Mission Status Reports.
- 3. Select a time period that includes the Gen. Date that was input.
- 4. Press the *Submit* button.
- 5. Verify the file that was just uploaded is in the list and click on its link
- 6. Verify the contents of the file.
- 7. Click on the *Data Services* tab.
- 8. Click the Data Quality Reports link.
- 9. Select a time period that includes the Gen. Date that was input.
- 10. Click on Get Data Quality Reports.
- 11. Verify the file that was just uploaded is in the list and click on its link
- 12. Verify the contents of the file.

### 6.1.3 Test MSDQ\_3 (web form delete)

### 6.1.3.1 Test Procedure

1. Using a web browser, access the AIM PDC web site (http://aim.hamptonu.edu/sds/).

- 2. Click on the *Admin* to access the administrative section of the website and provide the proper username / password.
- 3. Click on the *REPORTS* link
- 4. Click Update/Delete Existing Report.
- 5. Select Mission Status Report.
- 6. Select the month and year of the Gen. Date of the mission status report uploaded in 6.1.1.1
- 7. Click Show Reports.
- 8. Select the appropriate file from the list displayed.
- 9. Modify each of the fields and click Update Report.
- 10. If you modified the Gen. Date, remember the values input.
- 11. Select Data Quality Report.
- 12. Select the month and year of the Gen. Date of the data quality report uploaded in 6.1.1.1
- 13. Click Show Reports.
- 14. Select the appropriate file from the list displayed.
- 15. Modify each of the fields and click Update Report.
- 16. If you modified the Gen. Date, remember the values input.
- 17. Press the *Delete* button.

### 6.1.3.2 Acceptance Criteria

- 1. Click on the *Instrument Status* tab.
- 2. Click Mission Status Reports.
- 3. Select a time period that includes the Gen. Date that was input.
- 4. Press the *Submit* button.
- 5. Verify the file that was just deleted is no longer in the list.
- 6. Click on the *Data Services* tab.
- 7. Click the Data Quality Reports link.
- 8. Select a time period that includes the Gen. Date that was input.
- 9. Click on Get Data Quality Reports.
- 10. Verify the file that was just deleted is no longer in the list.

11. Verify the contents of the file.

### 6.1.4 Test MSDQ\_4 (automated e-mail add)

### 6.1.4.1 Test Procedure

1. Modify the variables in the routine SendReports.pland execute it.

### 6.1.4.2 Acceptance Criteria

- 1. Click on the *Instrument Status* tab.
- 2. Click Mission Status Reports.
- 3. Select a time period that includes the Gen. Date that was input.
- 4. Press the *Submit* button.
- 5. Verify the file that was just uploaded is in the list and click on its link
- 6. Verify the contents of the file.
- 7. Click on the *Data Services* tab.
- 8. Click the Data Quality Reports link.
- 9. Select a time period that includes the Gen. Date that was input.
- 10. Click on Get Data Quality Reports.
- 11. Verify the file that was just uploaded is in the list and click on its link
- 12. Verify the contents of the file.

## 7 SDS External Interface 3 (EPO, Science Team, CO-I's to PDC)

### 7.1 Supplementary Data Upload (SDU)

The purpose of this test is to verify the SDU handling capability of the Science Data System, particularly the AIM PDC. The SDU is a message containing the description of a supplementary data product as an attachment. The ability to add, delete, and modify a SDU via web form will be tested.

- Test Class: Desk check testing output will be manually inspected and analyzed.
- **Test Level:** Interface level evaluate compliance with internal and external interface requirements

|        | Web Form | Automated E-mail |
|--------|----------|------------------|
| Add    | SDU_1    |                  |
| Modify | SDU_2    |                  |
| Delete | SDU_3    |                  |

### 7.1.1 Test SDU\_1 (web form add)

### 7.1.1.1 Test Procedure

- 1. Using a web browser, access the AIM PDC web site (http://aim.hamptonu.edu/sds/).
- 2. Click on the *Admin* to access the administrative section of the website and provide the proper username / password.
- 3. Click on the DATA TRANSFER link
- 4. Click Add Data Transfer.
- 5. Click *Browse* and select the file to be uploaded.
- 6. Fill in the required fields in the form (particularly the date/time).
- 7. Press the *Upload* button.

### 7.1.1.2 Acceptance Criteria

- 1. Click on the **DATA TRANSFER** link
- 2. Click Update/Delete Existing Data Transfer.
- 3. Select the Month and Year of the supplied with the file that was uploaded in 7.1.1.1.
- 4. Click Show Reports.
- 5. Select product specification file that was just uploaded
- 6. Verify that all the fields appear correctly.

### 7.1.2 Test SDU\_2 (web form modify)

### 7.1.2.1 Test Procedure

- 1. Using a web browser, access the AIM PDC web site (http://aim.hamptonu.edu/sds/).
- 2. Click on the Admin to access the administrative section of the website and provide the proper

username / password.

- 3. Click on the *DATA TRANSFER* link.
- 4. Click Update/Delete Existing Data Transfer.
- 5. Select the Month and Year of the supplied with the file that was uploaded in 7.1.1.1.
- 6. Click Show Reports.
- 7. Click on the name of the file uploaded in 7.1.1.1.
- 8. Modify each of the fields in the form.
- 9. Press the *Update* button.

### 7.1.2.2 Acceptance Criteria

- 1. Click on the DATA TRANSFER link
- 2. Click Update/Delete Existing Data Transfer.
- 3. Select the Month and Year of the supplied with the file that was uploaded in 7.1.2.1.
- 4. Click Show Reports.
- 5. Select product specification file that was just uploaded
- 6. Verify that all the fields appear correctly.

### 7.1.3 Test SDU\_3 (web form delete)

### 7.1.3.1 Test Procedure

- 1. Using a web browser, access the AIM PDC web site (http://aim.hamptonu.edu/sds/).
- 2. Click on the *Admin* to access the administrative section of the website and provide the proper username / password.
- 3. Click on the DATA TRANSFER link.
- 4. Click Update/Delete Existing Data Transfer.
- 5. Select the Month and Year of the supplied with the file that was modified in 7.1.2.1.
- 6. Click Show Reports.
- 7. Click on the name of the file modified in 7.1.2.1.

8. Press the *Delete* button.

### 7.1.3.2 Acceptance Criteria

- 1. Click on the **DATA TRANSFER** link
- 2. Click Update/Delete Existing Data Transfer.
- 3. Select the Month and Year supplied with the file that was deleted in 7.1.3.1.
- 4. Click Show Reports.
- 5. Verify that the file deleted in 7.1.3.1 is not in the list.

### 7.2 Document Upload (DU)

The purpose of this test is to verify the SDU handling capability of the Science Data System, particularly the AIM PDC. The SDU is a message containing the description of a supplementary data product as an attachment. The ability to add, delete, and modify a SDU via web form will be tested.

- Test Class: Desk check testing output will be manually inspected and analyzed.
- **Test Level:** Interface level evaluate compliance with internal and external interface requirements

|        | Web Form | Automated E-mail |
|--------|----------|------------------|
| Add    | DU_1     |                  |
| Modify |          |                  |
| Delete |          |                  |

### 7.2.1 Test DU\_1 (web form add)

### 7.2.1.1 Test Procedure

- 1. Using a web browser, access the AIM PDC web site (http://aim.hamptonu.edu/sds/).
- 2. Click on the *Admin* tab to access the administrative section of the website and provide the proper username / password.
- 3. Click on the **UPLOAD** link
- 4. Click *Browse* and select the document to be uploaded.
- 5. Fill in the required fields in the form.

6. Press the Upload button.

#### 7.2.1.2 Acceptance Criteria

- 1. Click on the *Science* link
- 2. Click *Documents* link.
- 3. Verify that the file uploaded in 7.2.1.1 is in the list of files
- 4. Download the file that was just uploaded by clicking on the filename
- 5. Verify that the file downloaded is the same as the file uploaded in 7.2.1.1

### 7.3 User Interface Inspection (UII)

The purpose of this test is to examine the PDC web site and evaluate its operation. The user will surf through the entire web site and make notations of any problems, errors, poor wording, or awkward operations.

- Test Class: Desk check testing output will be manually inspected and analyzed.
- **Test Level:** Interface level evaluate compliance with internal and external interface requirements

### 7.3.1 Test UII\_1

#### 7.3.1.1 Test Procedure

- 1. Using a web browser, access the AIM web site (http://aim.hamptonu.edu/).
- 2. In any order, click on all the tabs and links and follow them until all pages of the web site have been visited.
- 3. For each page, note any:
  - 1. errors links giving an error message,
  - 2. problems links that don't do anything or seem to hang,
  - 3. wording descriptions that are wrong, poor word choice, etc. If possible suggest better alternatives to what is there,
  - 4. operations things work, but not like you think they should. If possible suggest a better alternative.

- 7. Click on the UPLOAD link
- 8. Click *Browse* and select the document to be uploaded.
- 9. Fill in the required fields in the form.
- 10. Press the *Upload* button.

#### 7.3.1.2 Acceptance Criteria

- 1. Click on the *Science* link
- 2. Click *Documents* link.
- 3. Verify that the file uploaded in 7.2.1.1 is in the list of files
- 4. Download the file that was just uploaded by clicking on the filename
- 5. Verify that the file downloaded is the same as the file uploaded in 7.2.1.1

### 8 Other Tests

### 8.1 CVO Data Processing (CVO)

The purpose of this test is to verify the routine CVO data management capability of the Science Data System, particularly the AIM PDC. The routine CVO data processing / management consists of four basic steps.

- 1. Selection of the CVO data for each instrument (CIPS & SOFIE) by the respective DPC.
- 2. Transfer of the instrument CVO data from the DPC to the PDC
- 3. Merge the instrument CVO data files into a single AIM CVO data product.
- 4. Ingest the AIM CVO data product meta-data into the AIM PDC data catalog.

### 8.1.1 Test CVO\_1

#### 8.1.1.1 Test Procedure

- 1. Each instrument DPC generates NetCDF data product files as described in steps 1-3 of test procedure 4.4.1.1.
- 2. The SOFIE DPC will determine the latitude, latitude and altitude location of the CVO "box" and transmit that information to the CIPS DPC.

- 3. The SOFIE DPC will create a SOFIE CVO netCDF file based on the CVO box, and generate and transmit a PAN for that file to the PDC.
- 4. The CIPS DPC will create a CIPS CVO netCDF file based on the CVO box, and generate and transmit a PAN for that file to the PDC.
- 5. The AIM PDC will download the two files described by the PANs and merge them into a single AIM CVO data product netCDF file.
- 6. The AIM PDC will store the AIM CVO netCDF file and ingest its meta-data into the data catalog.

### 8.1.1.2 Acceptance Criteria

- 1. Using a web browser, access the AIM PDC web site (http://aim.hamptonu.edu/sds/).
- 2. Click on the *Data Services* tab.
- 3. Click on the *Get Data* link.
- 4. Click on the *CVO* link.
- 5. Click on the *YEAR* of the data.
- 6. Click on the *Month* of the data.
- 7. Click on the *Day* of the data.
- 8. Verify that there is an entry for the AIM CVO data file that was just produced.
- 9. Click on the filename and download the CVO data file.
- 10. Use *ncdump* or similar utility to view the contents of the netCDF file.
- 11. Verify the data is correct based on the two input CVO data files.

## 9 Test Schedule

## 10 Data Recording, Reduction, and Analysis

## **11 Requirements Traceability Matrix**

|           | GST 271 | GST 272 | GST 273 | GST 274 | GST 275 | GST 276 | GST 277 | GST 278 | GST 279 | GST 280 | GST 281 | GST 290 | GST 292 |
|-----------|---------|---------|---------|---------|---------|---------|---------|---------|---------|---------|---------|---------|---------|
| DPC_URL   |         |         |         |         |         |         |         |         |         |         |         |         |         |
| DPC_URL_1 |         |         |         |         |         |         |         |         |         |         |         |         |         |
| DPC_URL_2 |         |         |         |         |         |         |         |         |         |         |         |         |         |
| DPC_URL_3 |         |         |         |         |         |         |         |         |         |         |         |         |         |
| DPC_URL_4 |         |         |         |         |         |         |         |         |         |         |         |         | Х       |
| DPC_URL_5 |         |         |         |         |         |         |         |         |         |         |         |         | Х       |
| DPS       |         |         |         |         |         |         |         |         |         |         |         |         |         |
| DPS_1     |         |         |         |         | X       |         |         |         |         |         |         |         |         |
| DPS_2     |         |         |         |         | X       |         |         |         |         |         |         |         |         |
| DPS_3     |         |         |         |         | X       |         |         |         |         |         |         |         |         |
| DPS_4     |         |         |         |         | X       |         |         |         |         |         |         |         | Х       |
| CR        |         |         |         |         |         |         |         |         |         |         |         |         |         |
| CR_1      |         |         |         |         |         |         |         |         |         |         |         | Х       |         |
| CR_2      |         |         |         |         |         |         |         |         |         |         |         | Х       |         |
| CR_3      |         |         |         |         |         |         |         |         |         |         |         | Х       |         |
| PAN       |         |         |         |         |         |         |         |         |         |         |         |         |         |
| PAN_1     | X       | X       |         |         | X       | Х       | X       | X       |         | Х       |         |         | Х       |
| PAN_2     | X       | X       |         |         | X       | Х       | X       | X       |         | Х       |         |         | Х       |
| PAN_3     | X       | X       |         |         | X       | Х       | X       | X       |         | Х       |         |         | Х       |
| PAN_RES   |         |         |         |         |         |         |         |         |         |         |         |         |         |
| PAN_RES_1 |         |         |         |         |         |         |         |         |         |         |         |         | Х       |
| PAN_RES_2 |         |         |         |         |         |         |         |         |         |         |         |         | Х       |
| PAN_RES_3 |         |         |         |         |         |         |         |         |         |         |         |         | Х       |
| MSDQ      |         |         |         |         |         |         |         |         |         |         |         |         |         |
| MSDQ_1    |         |         |         |         |         |         |         |         |         |         |         |         |         |
| MSDQ_2    |         |         |         |         |         |         |         |         |         |         |         |         |         |
| MSDQ_3    |         |         |         |         |         |         |         |         |         |         |         |         |         |
| MSDQ_4    |         |         |         |         |         |         |         |         |         |         |         |         | Х       |
| SDU       |         |         |         |         |         |         |         |         |         |         |         |         |         |
| SDU_1     |         |         |         |         |         |         |         |         |         |         |         |         |         |
| SDU_2     |         |         |         |         |         |         |         |         |         |         |         |         |         |
| SDU_3     |         |         |         |         |         |         |         |         |         |         |         |         |         |
| DU        |         |         |         |         |         |         |         |         |         |         |         |         |         |
| DU_1      |         |         |         |         |         |         |         |         |         |         |         |         |         |
| UII       |         |         |         |         |         |         |         |         |         |         |         |         |         |
| UII_1     |         |         |         |         |         |         |         |         |         |         |         |         |         |
| CVO       |         |         |         |         |         |         |         |         |         |         |         |         |         |
| CVO_1     |         |         | X       | X       |         |         |         |         | X       |         | X       |         | X       |

# 12 Acronyms and Abbreviations

## **1 Test Summary Matrices**

## 2 AIM SDS End-to-End Test Cases